## Étapes à suivre pour l'activation de votre montre intelligente

- 1. Mettez à jour le système d'exploitation de votre iPhone avec iOS 12(ou version plus récente) ou celui du téléphone Samsung Galaxy avec la version la plus récente.
- Ouvrez l'application "Watch" sur votre iPhone pour jumeler votre Apple Watch ou l'application "Samsung Wearable" de votre téléphone Samsung pour jumeler l'appareil et la montre.
- 3. Utilisateurs Samsung : mettre à jour le logiciel de la montre une fois que la montre et le téléphone sont jumelés (vous serez redirigé vers les paramètres de l'appareil).
- 4. Assurez-vous de connaître votre nom d'utilisateur et votre mot de passe pour MonBell.
- Assurez-vous d'activer la connectivité cellulaire lors du processus d'activation sur votre montre intelligente. Voici une illustration pas-à-pas des étapes à suivre:

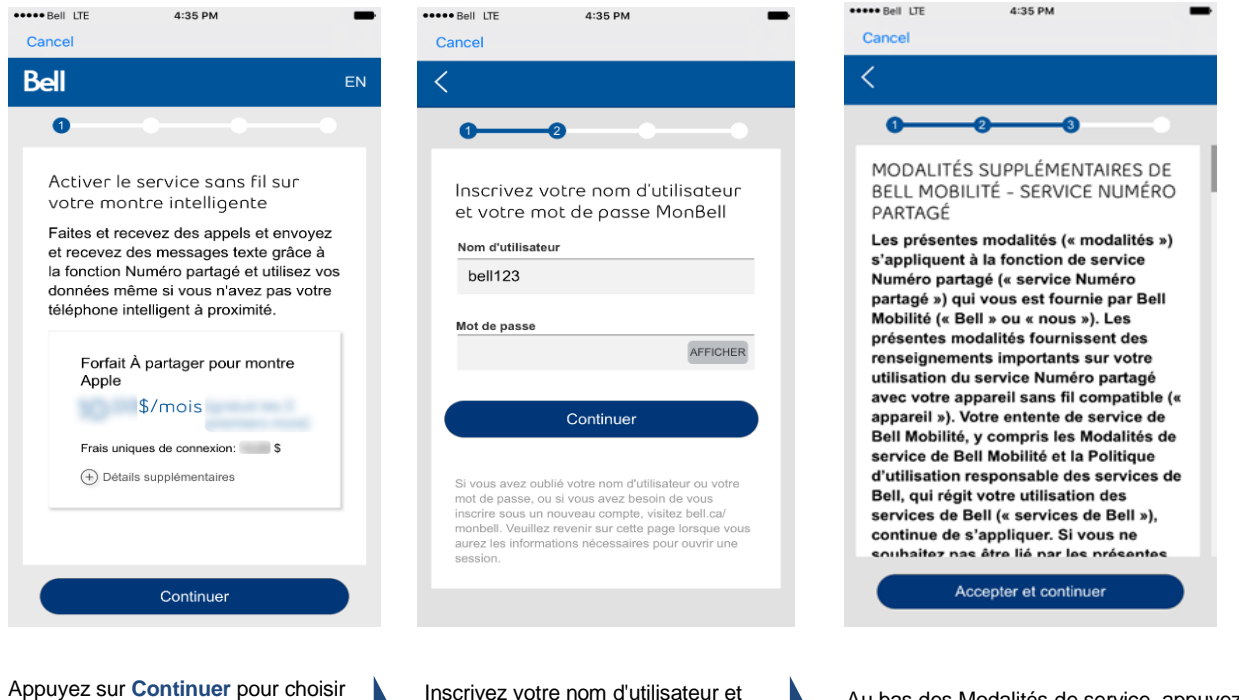

Appuyez sur **Continuer** pour choisir le forfait pour montre intelligente avec Numéro partagé. Inscrivez votre nom d'utilisateur et votre mot de passe MonBell, puis appuyez sur **Continuer** 

Au bas des Modalités de service, appuyez sur Accepter et continuer

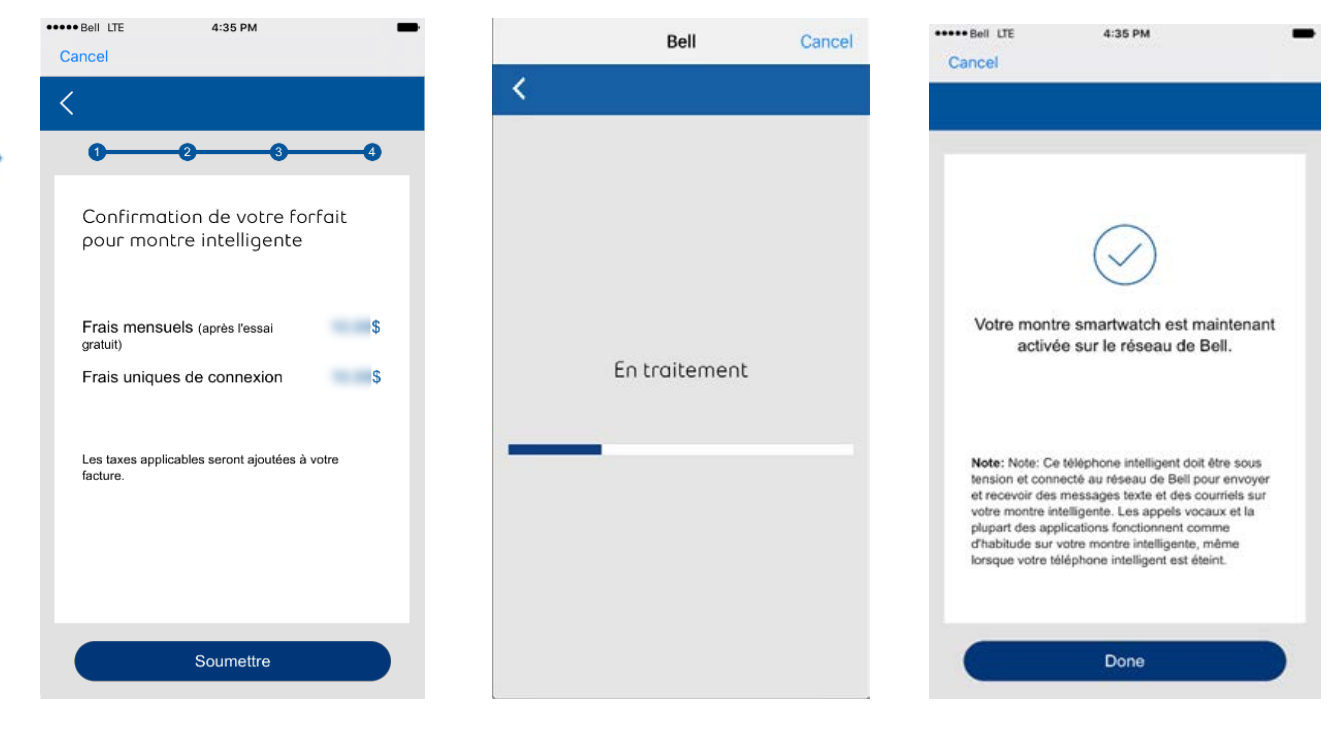

Révisez les détails de votre forfait et appuyez sur **Soumettre** 

Et voilà! Vous êtes maintenant prêt à profiter de votre nouvelle montre intelligente